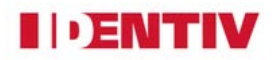

# Windows Authentication for Velocity Web service Client

Copyright <sup>®</sup> 2019, Identiv.

## Overview

Prior to Velocity 3.7 SP1 releases, the Velocity Web Service Client (VWSC) application used Anonymous Authentication mode which used the Forms Authentication Provider. As a result, when you initially hit the VWSC website, a login page displays and is authenticated by the Velocity web service.

Starting from Velocity 3.7 SP1 releases, the Administrator can disable Anonymous Authentication and define Windows Authentication to support Auto-login capability. For users logged in as an authorized Velocity operator in Velocity domain into Windows system on their device, the VWSC login page is by-passed to enable Auto-login feature.

## Enabling Auto-Login using Windows Authentication Provider

The VWSC application uses Anonymous authentication by default. To enable auto-login capability using Windows Authentication you must make configuration changes to the following:

- IIS configuration
- VWSC website configuration
- Velocity database
- Browser settings

# Configuring IIS for Windows Authentication in Windows 10 and Windows Server 2016

#### A. Microsoft Windows 10

The steps below enable Windows Authentication in IIS where Velocity Web Client or VWSC bundle is installed.

- 1. Go to Control Panel-> Programs.
- 2. Locate and click on "Turn Windows Features on or off" link as shown in Figure 1.

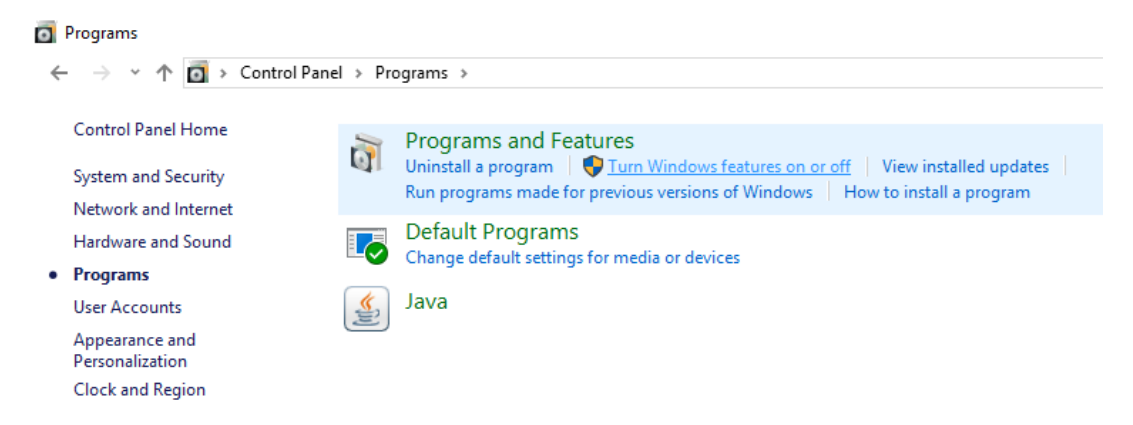

Figure 1: Turn Windows Features ON or OFF in Programs

- In Windows Features dialog, expand Internet Information Services → World Wide
   Web Services → Security to see the available options as shown in Figure 2.
- 4. Select the following highlighted options(if not selected already), and then click **OK** as shown in the below Figure 2.

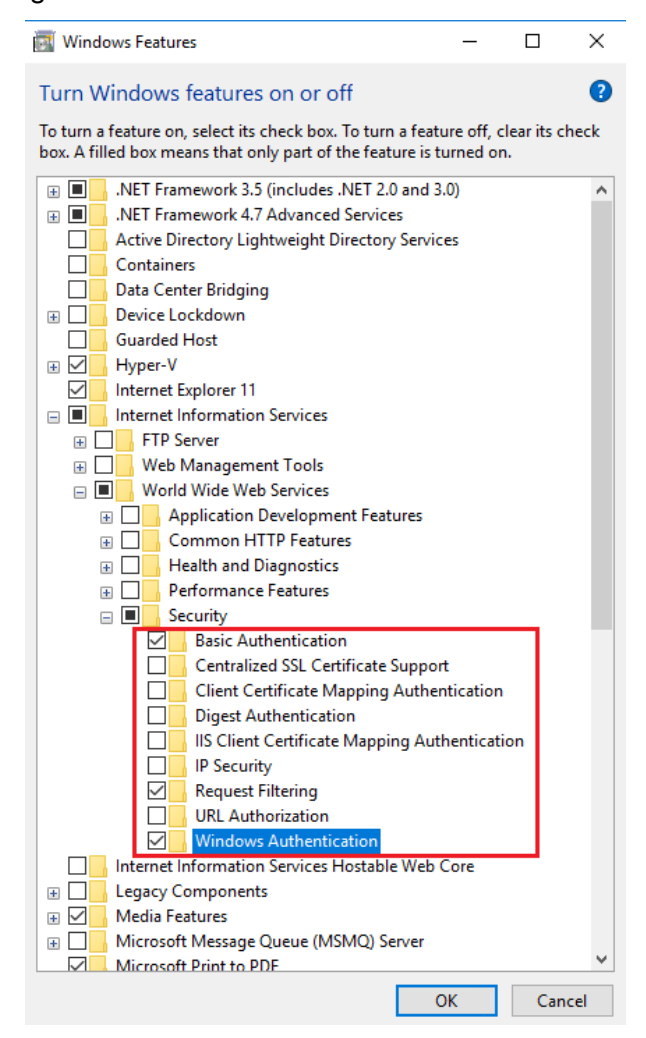

Figure 2: Turn Windows Features ON/OFF

- World Wide Web Services--> Security--> Basic Authentication
- World Wide Web Services --> Security --> Request Filtering
- World Wide Web Services--> Security--> Windows Authentication

A progress dialog shows that Windows is building the selected feature changes.

 Click Close after Windows completes the requested changes as shown in Figure 3. The Windows Authentication mode is enabled in IIS.

|   |                                          | ×     |
|---|------------------------------------------|-------|
| ÷ | Windows Features                         |       |
|   | Windows completed the requested changes. |       |
|   |                                          |       |
|   |                                          |       |
|   |                                          |       |
|   |                                          |       |
|   |                                          |       |
|   |                                          |       |
|   |                                          |       |
|   |                                          |       |
|   |                                          | Close |

Figure 3: Completion of Requested Changes...

### **B. Microsoft Windows Server 2016**

The steps below enable Windows Authentication in IIS on Windows Server 2016 where Velocity Web Client or VWSC bundle is installed.

1. Go to Run and type **ServerManager** and press Enter or click **Server Manager** button in the Windows taskbar.

The Server Manager Dashboard screen displays as shown in Figure 4.

2. Click Add roles and features link in Dashboard.

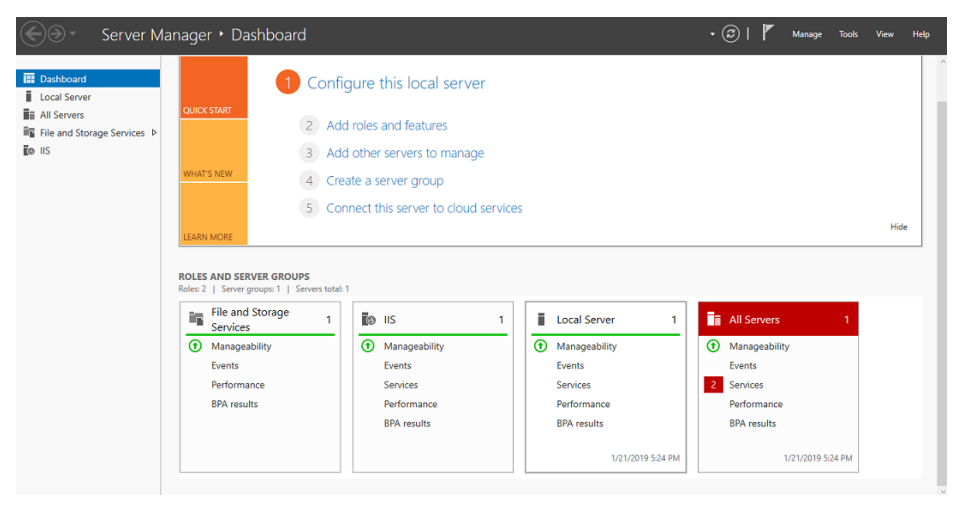

Figure 4: Server Manager Dashboard

3. Read the wizard instructions and click **Next** to continue as shown in Figure 5.

#### Windows Authentication for Velocity Web Service Client

| 📥 Add Roles and Features Wizard                                                                                  |                                                                                                    | -                       |                       | $\times$ |
|----------------------------------------------------------------------------------------------------|----------------------------------------------------------------------------------------------------|-------------------------|-----------------------|----------|
| Before you begin                                                                                                 | WIN-B/V5MQ)                                                                                                    | DESTINAT                | ION SERV<br>WINDIA.co | ER<br>m  |
| Before You Begin<br>Installation Type<br>Server Selection<br>Server Roles<br>Features<br>Confirmation<br>Results | This wizard helps you install roles, role services, or features. You determine which ro<br>features to install based on the computing needs of your organization, such as shar<br>hosting a website.<br>To remove roles, role services, or features:<br>Start the Remove Roles and Features Wizard<br>Before you continue, verify that the following tasks have been completed:<br>• The Administrator account has a strong password<br>• Network settings, such as static IP addresses, are configured<br>• The most current security updates from Windows Update are installed<br>If you must verify that any of the preceding prerequisites have been completed, clos<br>complete the steps, and then run the wizard again.<br>To continue, click Next. | les, role :<br>ing docu | services, o           | or<br>r  |
|                                                                                                    | < Previous Next > Insta                                                                                                    |                         | Cancel                |          |

Figure 5:Before You Begin Menu

4. In Select installation type choose Role-based or feature-based Installation radio button as shown in Figure 6.

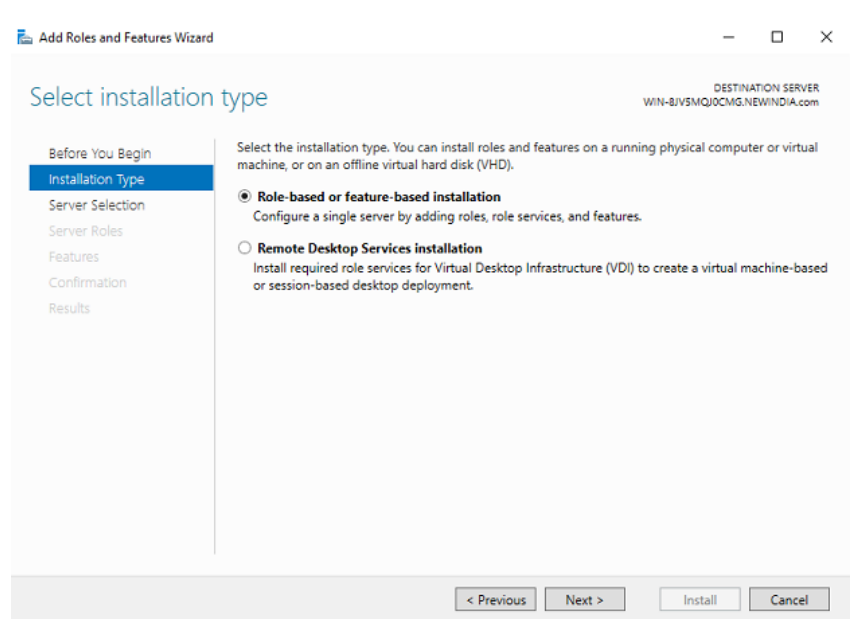

Figure 6:Installation Type Menu

- Choose to Select a server from the server pool radio button as shown in Figure 7.
- 6. Select the Windows Server 2016 from Server Pool and click Next.

#### Windows Authentication for Velocity Web Service Client

| elect destinati                          | on server                                                                        |                                                                                                 | WIN                                                                                             | -8JV5MQJ0CMG.N                                | EWINDIA.c       |
|------------------------------------------|----------------------------------------------------------------------------------|-------------------------------------------------------------------------------------------------|-------------------------------------------------------------------------------------------------|-----------------------------------------------|-----------------|
| Before You Begin<br>Installation Type    | Select a server or<br>Select a server                                            | a virtual hard disk on which<br>from the server pool                                            | to install roles and features.                                                                  |                                               |                 |
| Server Roles<br>Features<br>Confirmation | Server Pool                                                                      |                                                                                                 |                                                                                                 |                                               |                 |
|                                          | Name<br>WIN-8JV5MQJ00                                                            | IP Address<br>MG.NE 10.151.30.103                                                               | Operating System<br>Microsoft Windows Server                                                    | 2016 Standard                                 |                 |
|                                          | 1 Computer(s) fou<br>This page shows s<br>and that have bee<br>newly-added serve | nd<br>ervers that are running Win<br>n added by using the Add S<br>ers from which data collecti | dows Server 2012 or a newer<br>Servers command in Server Mi<br>on is still incomplete are not s | release of Wind<br>anager. Offline s<br>hown. | lows Servers ar |

Figure 7:Server Selection Menu

- 7. Select the following highlighted options(if not selected already) and then click **Next** as shown in the below Figure 8.
  - A. Select Server Roles. Choose the following options under Roles:
  - Web Server (IIS) (20 of 43 Installed) → Web Server (14 of 34 Installed)
     →Security (1 of 9 Installed) → Request Filtering (Installed)
  - Web Server (IIS) (20 of 43 Installed) → Web Server (14 of 34 Installed)
     →Security (1 of 9 Installed) → Basic Authentication
  - Web Server (IIS) (20 of 43 Installed) → Web Server (14 of 34 Installed)
     →Security (1 of 9 Installed) → Windows Authentication

| 📥 Add Roles and Features Wizard |                                                                                                    |                                      | -                       |                   | ×        |
|---------------------------------|----------------------------------------------------------------------------------------------------|--------------------------------------|-------------------------|-------------------|----------|
| Select server roles             |                                                                                                    | WIN-8JV5MC                           | DESTINA<br>DIOCMG.NE    | TION SERV         | ER<br>pm |
| Before You Begin                | Select one or more roles to install on the selected server.                                          |                                      |                         |                   |          |
| Installation Type               | Roles                                                                                                | Description                          |                         |                   |          |
| Server Selection                | Volume Activation Services                                                                           | Application Dev                      | elopment                | t provide         | s        |
| Server Roles                    | <ul> <li>Web Server (IIS) (20 of 43 installed)</li> </ul>                                            | infrastructure fo                    | r develop               | ing and           |          |
| Features                        | <ul> <li>Web Server (14 of 34 installed)</li> <li>Common HTTP Features (5 of 6 installed)</li> </ul> | hosting Web ap<br>features to creat  | plications<br>te Web co | . Use the         | se       |
| Confirmation                    | ✓ Default Document (Installed)                                                                       | extend the funct                     | tionality of            | of IIS. The       | ese      |
| Popultz                         | ✓ Directory Browsing (Installed)                                                                     | technologies typ                     | pically pro             | ovide a w         | ay       |
|                                 | ✓ HTTP Errors (installed) ✓ Static Content (Installed)                                               | to perform dyna<br>result in the cre | imic oper<br>ation of H | ations th<br>ITMI | at       |
|                                 | ✓ HTTP Redirection (Installed)                                                                       | output, which II                     | S then ser              | nds to fu         | Ifill    |
|                                 | WebDAV Publishing                                                                                    | client requests.                     |                         |                   |          |
|                                 | Health and Diagnostics (1 of 6 installed)                                                            |                                      |                         |                   |          |
|                                 | ✓ Static Content Compression (Installed)                                                             |                                      |                         |                   |          |
|                                 | Dynamic Content Compression                                                                          |                                      |                         |                   |          |
|                                 | Security (1 of 9 installed)                                                                          |                                      |                         |                   |          |
|                                 | Request Filtering (installed)                                                                        |                                      |                         |                   |          |
|                                 | Centralized SSL Certificate Support                                                                  |                                      |                         |                   |          |
|                                 | Client Certificate Mapping Authenticatio                                                             |                                      |                         |                   |          |
|                                 | Digest Authentication                                                                                |                                      |                         |                   |          |
|                                 | IIS Client Certificate Mapping Authentic                                                             |                                      |                         |                   |          |
|                                 | URL Authorization                                                                                    |                                      |                         |                   |          |
|                                 | ✓ Windows Authentication                                                                             |                                      |                         |                   |          |
|                                 | < >>                                                                                                 |                                      |                         |                   |          |
|                                 |                                                                                                    |                                      |                         |                   |          |
|                                 | < Previous Next                                                                                      | > Inst                               | all                     | Cance             | (        |

#### Figure 8:Server Roles Menu

Skip to the Confirmation menu in the Add Roles and Features Wizard as shown in Figure 9.

8. In **Confirm installation selections** click Install to enable Windows Authentication on Windows 2016 Server as shown in Figure 9.

| Add Roles and Features Wizard                                                                                    | 1                                                                                    | -                            |                        | ×   |
|----------------------------------------------------------------------------------------------------|--------------------------------------------------------------------------------------|------------------------------|------------------------|-----|
| Confirm installati                                                                                               | on selections                                                                        | DESTINA<br>UV5MQJ0CMG.NE     | TION SERV              | ER  |
| Before You Begin<br>Installation Type<br>Server Selection<br>Server Roles<br>Features<br>Confirmation<br>Results | To install the following roles, role services, or features on selected server, click | k Install.<br>age because th | ney have<br>ous to cle | zar |
|                                                                                                    | < Previous Next >                                                                    | Install                      | Cancel                 | I   |

**Figure 9: Confirmation Menu** 

The Installation progress window display the progress of the Feature Installation as shown in Figure 10.

9. Click **Close** after the installation is done.

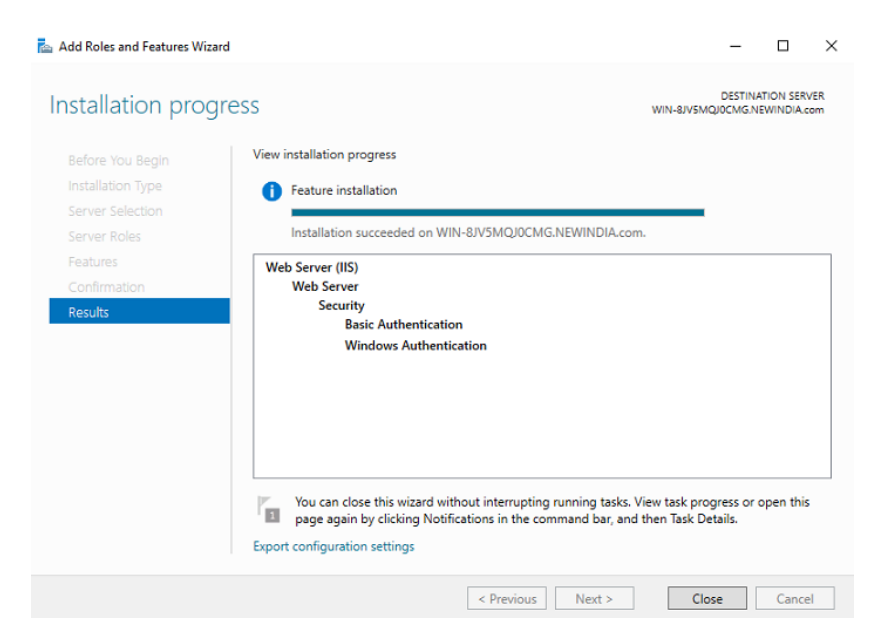

Figure 10: Results in Feature Installation

## **Velocity Web Service Client Website Configuration**

The Velocity Web Service Client Website configuration is done in the system where the Velocity Web Client and Website is installed or hosted.

- 1. On the desktop, click Start -> Programs or All Programs -> Administrative Tools- > Internet Information Services (IIS) Manager.
- 2. On the left panel in connections, select User->Sites->Default Web Sites->VWSC.
- 3. Double-click Authentication as shown in Figure 11.

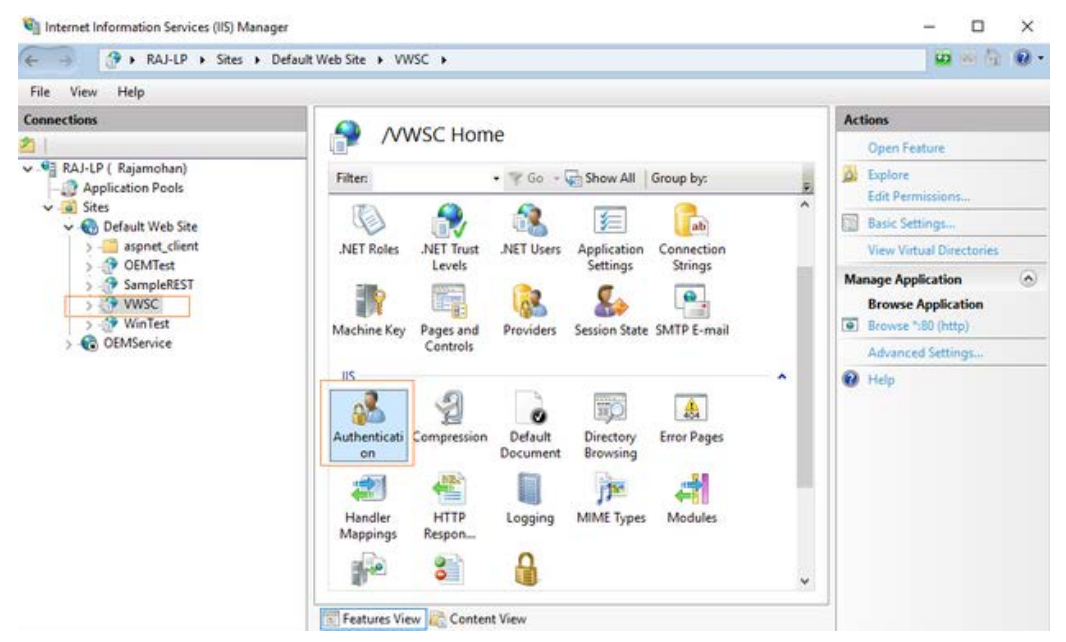

#### Figure 11: VWSC Authentication in IIS Manager

4. The VWSC Authentication window displays. Right click **Anonymous Authentication** to **Disable** or select Disable link as shown in Figure 12.

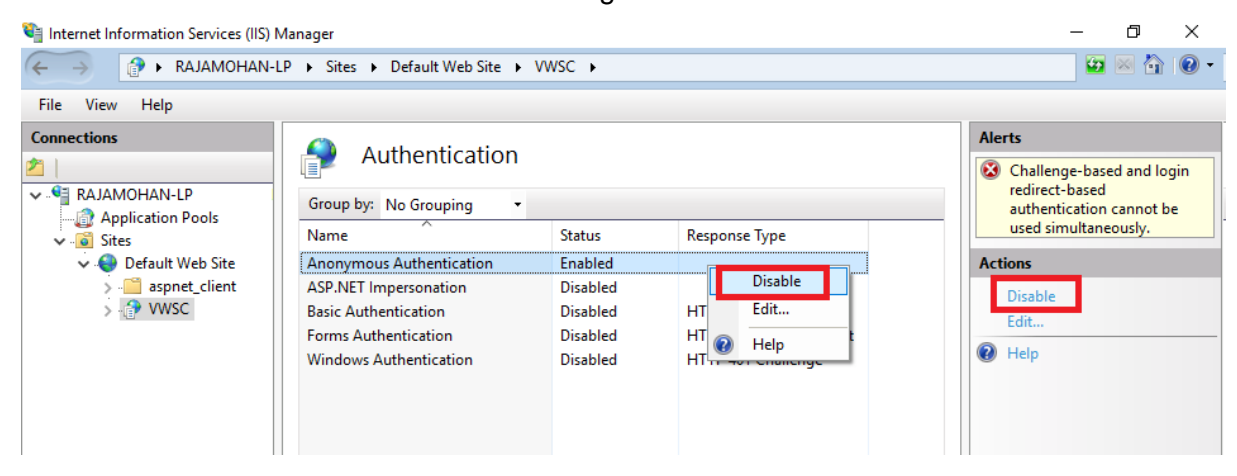

Figure 12: Disable Anonymous Authentication in IIS Manager

- 5. Right click Windows Authentication to **Enable** or select Enable link as shown in Figure
  - 13.

Except Windows Authentication all other authentications must be disabled as shown in Figure 14.

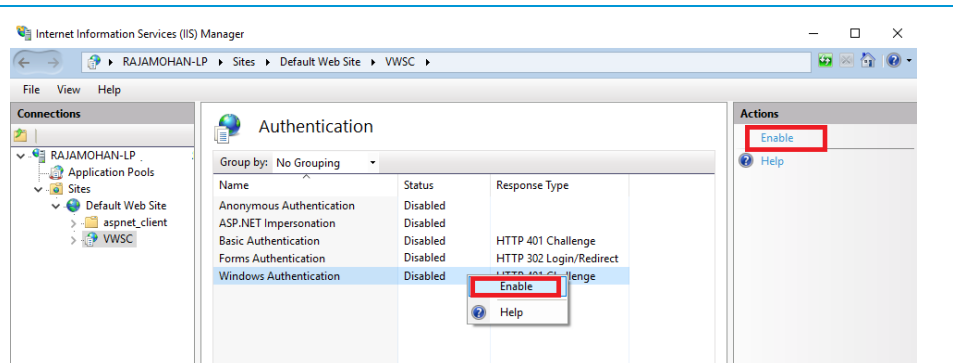

Figure 13: Enable Windows Authentication in IIS Manager

6. Right click Windows Authentication and select **Advanced Settings** or click Advanced Settings link as shown in Figure 14.

| Internet Information Services (IIS)                                                                                | - 🗆 ×                                                                     |                                  |                                                        |                                                           |
|----------------------------------------------------------------------------------------------------|---------------------------------------------------------------------------|----------------------------------|--------------------------------------------------------|-----------------------------------------------------------|
| ← → PAJAMOHAN-                                                                                                    | LP + Sites + Default Web Site +                                           | VWSC 🕨                           |                                                        | 📴 🖂 🟠 🔞 •                                                 |
| File View Help                                                                                                    |                                                                           |                                  |                                                        |                                                           |
| Connections                                                                                                    | Authentication                                                            |                                  |                                                        | Alerts Challenge-based and login                          |
| Application Pools                                                                                                  | Group by: No Grouping                                                     | Status                           | Response Type                                          | authentication cannot be<br>used simultaneously.          |
| <ul> <li>Getault Web Site</li> <li>Getault Web Site</li> <li>Getault Web Site</li> <li>Getault Web Site</li> </ul> | Anonymous Authentication<br>ASP.NET Impersonation<br>Basic Authentication | Disabled<br>Disabled<br>Disabled | HTTP 401 Challenge                                     | Click here to learn how to configure Extended Protection. |
|                                                                                                    | Forms Authentication                                                      | Disabled                         | HTTP 302 Login/Redirect                                | Actions                                                   |
|                                                                                                    | Windows Authentication                                                    | Enabled                          | HTTP Disable<br>Advanced Settings<br>Providers<br>Help | Disable<br>Advanced Settings<br>Providers<br>Piep Help    |

Figure 14: Advanced Settings in Windows Authentication

7. In Advanced Settings dialog box, select Accept from Extended Protection drop-down and click OK as shown in Figure 15.

| Connections                                                                                                    | O Anthentie                                                                                                    |                                                                                                    |                                                                                                    | Ale                               | rts                                                                                     |
|----------------------------------------------------------------------------------------------------|----------------------------------------------------------------------------------------------------|----------------------------------------------------------------------------------------------------|----------------------------------------------------------------------------------------------------|-----------------------------------|-----------------------------------------------------------------------------------------|
| RAJAMOHAN-LP                                                                                                    | Group by: No Groupin                                                                                                    | ation •                                                                                                    |                                                                                                    | 0                                 | Challenge-based and login<br>redirect-based<br>authentication cannot be                 |
| Application Pools     Application Pools     Sites     General Web Site     Site aspnet_client     General Support | Name<br>Anonymous Authentica<br>ASP.NET Impersonation                                                                                                    | Status<br>ation Disabled<br>Disabled                                                                                                    | Response Type                                                                                                    | Å                                 | used simultaneously.<br>Click here to learn how to<br>configure Extended<br>Protection. |
| > ( a susc                                                                                                    | Forms Authentication                                                                                                    | Disabled                                                                                                    | HTTP 302 Login/Redirect                                                                                                    | Act                               | ions                                                                                    |
|                                                                                                    | Windows Authen Adv.                                                                                                    | anced Settings                                                                                                    |                                                                                                    | × ۲                               | sable<br>dvanced Settings                                                               |
|                                                                                                    | Accept V<br>Cff here and the and the advection of the advector of the advector o |                                                                                                    |                                                                                                    |                                   | elp                                                                                     |
|                                                                                                    | S<br>a<br>d<br>a                                                                                                    | y default, IIS enables kernel<br>uthentication performance<br>pplication pools configured<br>isable this setting if Kerbero<br>pplication pool is configure | mode authentication, which may improv<br>and prevent authentication problems with<br>to use a custom identity. As a best practi-<br>s authentication is used in your environm<br>d to use a custom identity. | e ^<br>ice, do not<br>ent and the |                                                                                         |
|                                                                                                    |                                                                                                    | ck here for more informatio                                                                                                    | in online                                                                                                    | ¥.                                |                                                                                         |
| < >                                                                                                    | Features View                                                                                                    |                                                                                                    | ОК                                                                                                    | Cancel                            | 3                                                                                       |

Figure 15: Accept Option in Extended Protection drop-down

8. In IIS Manager window, right click **Default Web Site** ->**All Tasks**-> **Restart IIS** for the changes to take place as shown below.

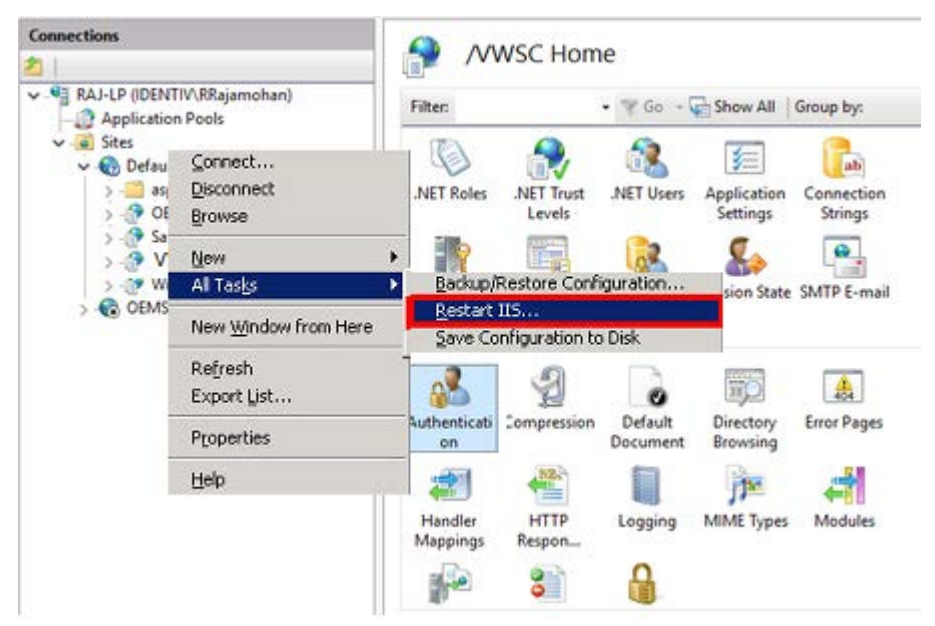

**Restarting IIS in IIS Manager Window** 

## **Database Changes for Velocity Web Service Client**

The Registry table must have the following Insert Statement if not already available.

| Event Graphics Status Who's Report<br>Viewer Inside Manager                                     | Errolment Badge<br>Manager Designer<br>Credentsaling                                                                                                    |                                                                                                    |                                                                                                    |                                                                                                    |                                                                                                    |
|-------------------------------------------------------------------------------------------------|----------------------------------------------------------------------------------------------------|----------------------------------------------------------------------------------------------------|----------------------------------------------------------------------------------------------------|----------------------------------------------------------------------------------------------------|----------------------------------------------------------------------------------------------------|
| Syc manager                                                                                     |                                                                                                    |                                                                                                    |                                                                                                    |                                                                                                    |                                                                                                    |
|                                                                                                 |                                                                                                    | # × Administration                                                                                                    |                                                                                                    |                                                                                                    | ņ                                                                                                    |
| OIGI*TRAC Diagnostic Window     OIGI*TRAC Download Monitor     Report Manager     System Report | es Le., Alam ID                                                                                                    | Hordware Verse () - C () - C | Nane Valocity Configuration Configuration Interfaces Configuration                                                                                                    |                                                                                                    |                                                                                                    |
| Status Viewer Off Normal Window SHAN4.P DIGI*TRAC                                               | Address<br>re at controler Te VVANET.001.0001.001.<br>VVANET.001.0001.001<br>VVPDRT.001.0001<br>ervice offline VVSHAN-LP.001                                                | Ar A MS III<br>MS III<br>MS A MS A MS A                                                                                                    |                                                                                                    |                                                                                                    |                                                                                                    |
| and and and and and and and and and and                                                         | OLGITRAC Dagnost: Window       ColGITRAC Download Monitor       Report Manager       System Report       Status Yelewer       Off Hommal Window       SHANLP     DIGITRAC O | OLGITRAC Dagnostic Window      Construct Manager      System Report      Softwice      Softwice    | Otdig TRAC Dagnosis: Window     tit     Hardware Views: []     If and window       It is the second of the second of t | OpticitTRAC Diagnostic Window     et     Herdnere Kress     Image: Image: Ima | OpticitTRAC Dagnostic Window     et     Let     Hardware Verse () [] [] (] () () () () () () () () () () () () () |

1. Go to **SQL Manager** as shown in Figure 16.

Figure 16:Connect to SQL Manager

2. Connect to Microsoft SQL Server 2004 as shown in Figure:17.

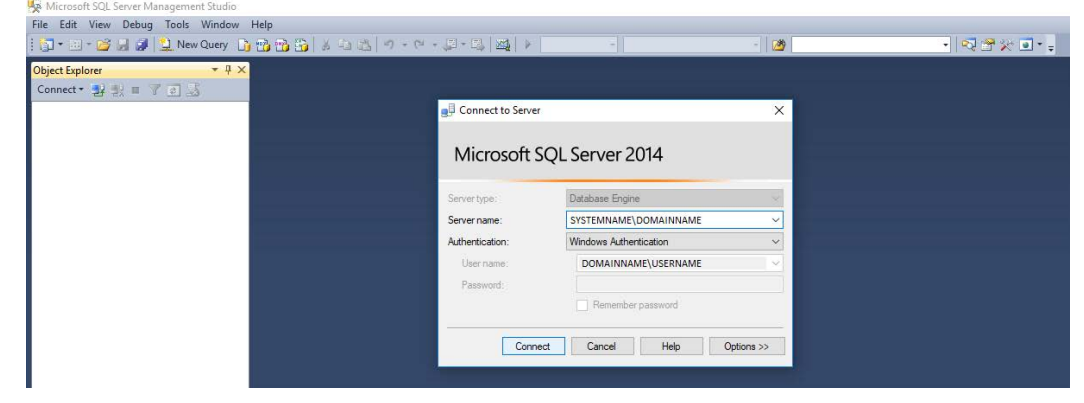

Figure 17: Microsoft SQL Server 2014 User Dialog

3. In Object Explorer select **SYSTEM\DOMAIN->Velocity** as shown in Figure 18.

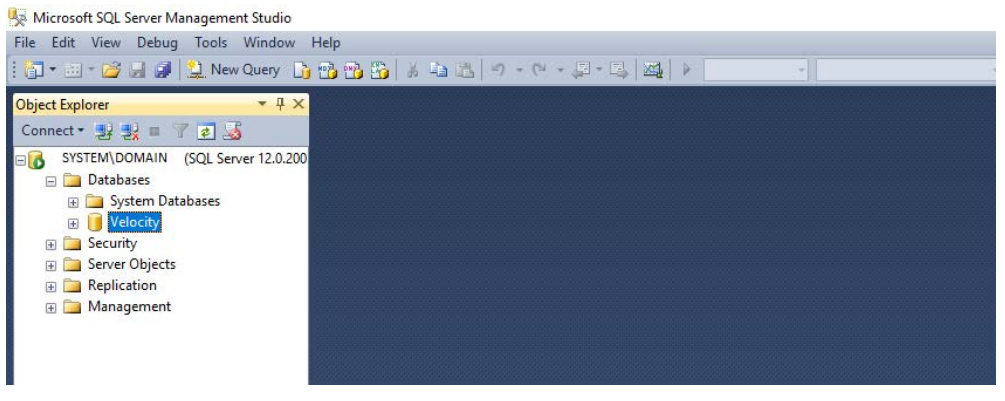

Figure 18: Velocity in Object Explorer

4. Click New Query. Enter the Insert statement as shown in Figure 19.

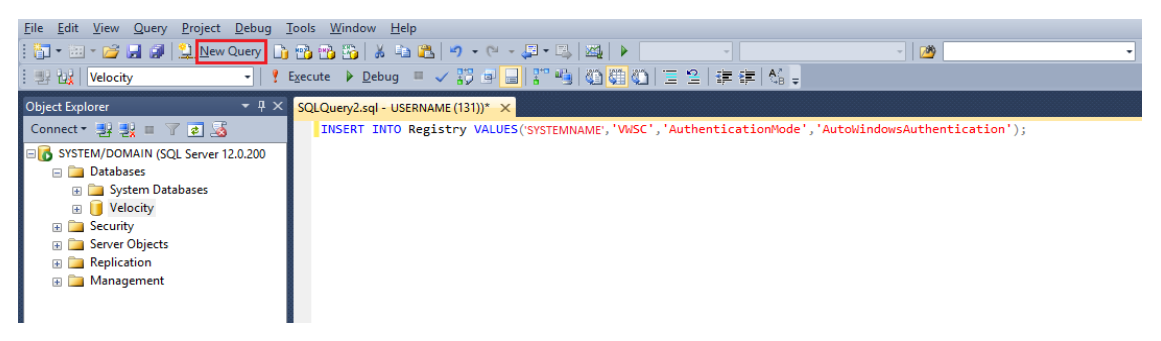

Figure 19: Enter New Query

```
INSERT INTO Registry VALUES(<Velocity Server
name>,'VWSC','AuthenticationMode','AutoWindowsAuthentication');
```

#### For example:

```
INSERT INTO
RegistryVALUES('SYSTEMNAME','VWSC','AuthenticationMode','AutoWindowsAuth
entication');
```

5. Select the INSERT statement and click Execute as shown in Figure 20.

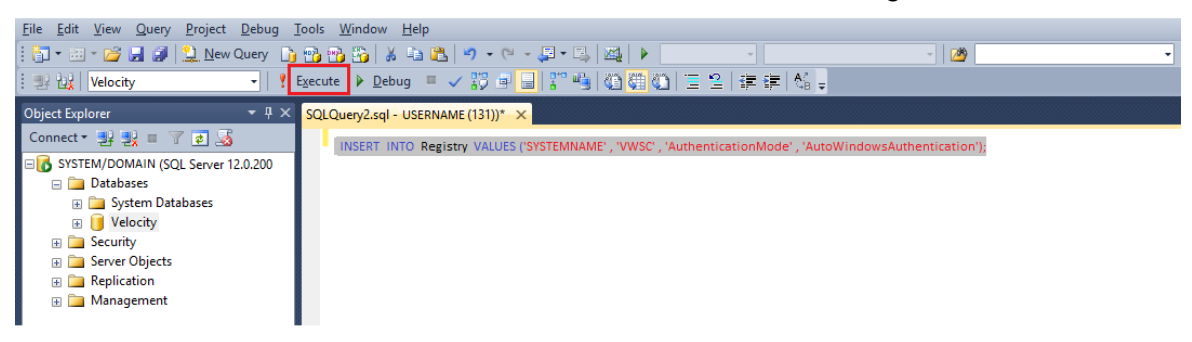

Figure 20: Execute Statement

## **Configuring Browser Settings**

Auto login window appears only if the user is currently logged into their device as a member of the Velocity Users group in the Velocity domain and is an authorized Velocity operator.

Google Chrome browser operation is based on IE settings. Browsers such as Mozilla Firefox and Microsoft Edge prompts for username and password to login to VWSC Website.

- A. The following steps allow the user to configure IE without prompting their credentials over trusted sites:
- 1. Open Internet Explorer.
- 2. Click Tools menu and select Internet Options.
- 3. Select Security tab.
- 4. Click the Local Intranet Web content zone.
- 5. Select Sites and Check Automatically Detect Intranet Network.
- 6. Click Advance.
- Add VWSC website URL for example: << System Name/ IP >>/VWSC, http://SYSTEMNAME/VWSC or http://<IP-Address>//WSC.
- 8. After you are done, Click Close and OK.
- 9. Now, click the Custom level button.
- 10. From the list of settings, scroll to the bottom to select **Automatic logon only in Intranet zone**.
  - 20116.
- 11. Click **OK**.
- B. The following steps allows the user to configure latest IE versions to add the website URL to work properly.
- 1. Open Internet Explorer.
- 2. Click **Tools** menu and select **Internet Options** as shown in Figure 21.

| (+) (+) http://www.msn.com/en-in/?ocid=iehp C | - م                                                                                                    | 6 🏠 🌣       |
|-----------------------------------------------|----------------------------------------------------------------------------------------------------|-------------|
|                                               | Print<br>File<br>Zoom (100%)<br>Safety                                                                                          | ><br>><br>> |
|                                               | Add site to Apps<br>View downloads<br>Manage add-ons<br>F12 Developer Tools<br>Go to pinned sites<br>Compatibility View setting | Ctrl+J      |
|                                               | Internet options                                                                                                    |             |

Figure 21: Tools->Internet Options in Internet Explorer

Follow step 3 till step 8 below in latest Google Chrome versions to complete the procedure.

- C. The following steps allows to add the website URL to work properly in **latest Google Chrome versions**:
- 1. Go to Google Chrome and Settings as shown in Figure 22.

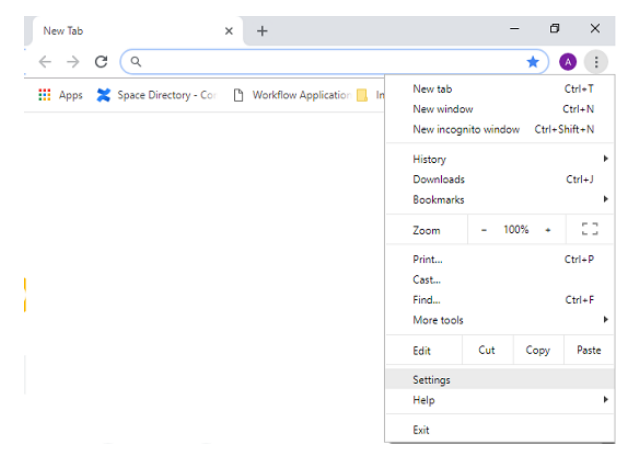

Figure 22: Browser Settings in Google Chrome

2. Click Advanced-> System -> Open Proxy Settings as shown in Figure 26.

| ett | ings                 | Q. Search settings                                            |   |
|-----|----------------------|---------------------------------------------------------------|---|
| •   | People               | System                                                        |   |
| P   | Appearance           | Continue running background apps when Google Chrome is closed | - |
| 2   | Search engine        |                                                               |   |
|     | Default browser      | Use hardware acceleration when available                      |   |
| U   | On startup           | Open proxy settings                                           | Z |
| dva | nced                 | Reset and clean up                                            |   |
| 9   | Privacy and security |                                                               |   |
| ₽   | Languages            | Restore settings to their original defaults                   | • |
| +   | Downloads            | Clean up computer                                             | × |
| 5   | Printing             |                                                               |   |
| ir  | Accessibility        |                                                               |   |
| 2   | System               |                                                               |   |
| -   |                      |                                                               |   |

Figure 26:System Settings in Google Chrome

3. In Internet Properties windows, select Security tab as shown in Figure 27.

#### Windows Authentication for Velocity Web Service Client

| 😭 Internet Prope   | rties                                                                                   |                                                     |                             | ?      | ×   |
|--------------------|-----------------------------------------------------------------------------------------|-----------------------------------------------------|-----------------------------|--------|-----|
| General Security   | Privacy Content                                                                         | Connections                                         | Programs                    | Advan  | ced |
| Select a zone to   | view or change secu                                                                     | ity settings.                                       |                             |        | _   |
|                    | - 🇳 - 🔹                                                                                 | <ul> <li>(</li> </ul>                               | $\mathbf{O}$                |        |     |
| Internet           | Local intranet Trus                                                                     | ted sites Re                                        | stricted<br>sites           |        |     |
| Intern             | et                                                                                      |                                                     | Site                        | 29     |     |
| except<br>restrict | ne is for Internet wel<br>those listed in truste<br>ed zones.                           | osites,<br>d and                                    | <u> N</u>                   | 20     | 1   |
| Security level f   | or this zone                                                                            |                                                     |                             |        |     |
| Allowed level      | s for this zone: Medi                                                                   | um to High                                          |                             |        |     |
| - Me               | dium-high<br>Appropriate for mos<br>Prompts before dow<br>ontent<br>Unsigned ActiveX co | t websites<br>nloading potent<br>ntrols will not be | ially unsafe<br>e downloade | ed     |     |
| Enable P           | rotected Mode (requ                                                                     | ires restarting I                                   | internet Exp                | lorer) |     |
|                    | Cus                                                                                     | tom level                                           | Default                     | level  |     |
|                    |                                                                                         | <u>R</u> eset all zone                              | s to default                | level  |     |
|                    | C                                                                                       | КС                                                  | ancel                       | Appl   | у   |

Figure 27:Security tab in Internet Properties

- 4. Click Sites in Internet Properties.
- 5. The Local Intranet dialog window opens as shown in Figure 28.
- 6. Select Advanced in Local Intranet as shown in Figure 28.

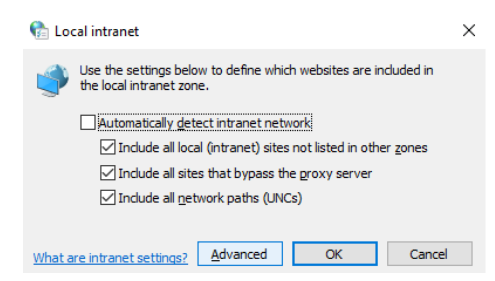

#### Figure 28:Local Intranet Settings

 In the Local Intranet dialog window enter "<u>http://localhost/VWSC</u>" and click Add as shown in Figure 29.

| 🚡 Local intranet                                                                                 | ×                   |
|--------------------------------------------------------------------------------------------------|---------------------|
| You can add and remove websites from this zo<br>this zone will use the zone's security settings. | ne. All websites in |
| Add this website to the zone:                                                                    |                     |
| http://localhost/VWSC                                                                            | Add                 |
| Websites:                                                                                        | Remove              |
|                                                                                                  |                     |
|                                                                                                  |                     |
| Require server verification (https:) for all sites in thi                                        | s zone              |
|                                                                                                  | Close               |

Figure 29: <u>http://localhost/VWSC</u> Added to Zone

8. The URL is added to the **Websites** text area in Local Intranet. Click **Close**.

- D. The following steps allows to add the website URL to work properly in earlier Google Chrome versions:
- 1. Go to Google Chrome-> Options.
- 2. Select Under the Hood tab -> Change Proxy Settings as shown in Figure 30 below.

| Priv | acy                                                                                                    |
|------|----------------------------------------------------------------------------------------------------|
|      | Content settings Clear browsing data                                                                                |
| G    | bogle Chrome may use web services to improve your browsing experience. You may<br>stionally disable these services. |
|      | Use a web service to help resolve navigation errors                                                                 |
|      | Use a prediction service to help complete searches and URLs typed in the address bar                                |
|      | Use DNS pre-fetching to improve page load performance                                                               |
|      | Enable phishing and malware protection                                                                              |
|      | Help make Google Chrome better by automatically sending usage statistics and<br>crash reports to Google             |
| Net  | work                                                                                                    |
| Se   | t up a proxy to connect to the network.                                                                             |
|      | Change proxy settings                                                                                               |
| Trar | islate                                                                                                    |
|      | Offer to translate pages that aren't in a language I read                                                           |
|      | Reset to defau                                                                                                    |

Figure 30: Under the Hood tab in Options

- Select Security (tab) -> Local Intranet/Sites -> Advanced -> Add "http://localhost/VWSC" to the URL List.
- 4. Click Close.